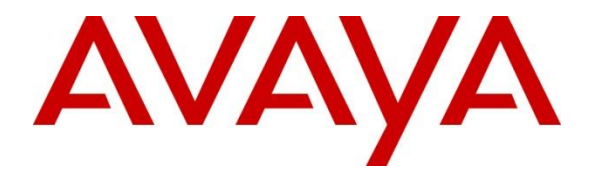

Avaya Solution & Interoperability Test Lab

# Application Notes for Configuring FCS Gateway 2.0 with Avaya IP Office 11.1 – Issue 1.0

#### Abstract

These Application Notes describe the configuration steps required for FCS Gateway 2.0 to interoperate with Avaya IP Office Release 11.1. FCS Gateway provides PMS integration, call billing, and 3<sup>rd</sup> party interfacing solution. In the compliance testing, FCS Gateway used Station Message Detail Reporting (SMDR), and Management API interfaces from Avaya IP Office Server to provide room status, call billing, as well as name and user profile template change, outgoing call barring and do not disturb features.

Readers should pay attention to **Section 2**, in particular the scope of testing as outlined in **Section 2.1**, as well as observations noted in **Section 2.2** to ensure that their own use cases are adequately covered by this scope and results.

Information in these Application Notes has been obtained through DevConnect compliance testing and additional technical discussions. Testing was conducted via the DevConnect Program at the Avaya Solution and Interoperability Test Lab.

## 1. Introduction

These Application Notes describe the configuration steps required for FCS Gateway 2.0 to interoperate with Avaya IP Office 11.1. FCS Gateway is a Windows-based hospitality system that provides a seamless interface with a hotel's Front Office System and Avaya IP Office Server.

Avaya IP Office consists of an IP Office Server Edition running on a virtual platform as the primary server with an IP Office IP500 V2 running as the secondary expansion system. Both systems are linked by IP Office Line IP trunks that can enable voice networking across these trunks to form a multi-site network.

FCS Gateway was used in the compliance testing to initiate the room Check-In, Check-Out, and Move requests. During compliance testing, multiple rights templates were set up on Avaya IP Office Server for use with Check-In and Check-Out guests. FCS Gateway uses the Management API to send updates to Avaya IP Office Server on the guest's name and user rights template as part of the Check-In, Check-Out, Room Move, Guest Info update process. Check-In guest are also block from outgoing calls or turn on with Do-Not-Disturb using the appropriate user rights template. The SMDR interface was used by FCS Gateway to capture calls made from room phones for the purpose of call billing.

Previous Application Notes were used as a reference, as stated in **Section 9** reference [1]. In that document, FCS Gateway used Configuration Web Services interface which will not be supported in future. Other than SMDR interface, this Compliance Testing uses the new Management API.

## 2. General Test Approach and Test Results

The feature test cases were performed manually. FCS Gateway (with the aid of a PMS Simulator) was used to manually initiate Check-In/Check-Out/Move requests, update guest info, and to set Do Not Disturb or outgoing call bar. For SMDR testing, outgoing calls were made to the PSTN (simulated) and the Gateway call billing reports were verified. All these were performed on both IP Office primary server and the expansion server. The serviceability test cases were performed manually by disconnecting and reconnecting the Ethernet cable to FCS Gateway, and rebooting the Avaya IP Office server of both primary and expansion server, and FCS Gateway server.

DevConnect Compliance Testing is conducted jointly by Avaya and DevConnect members. The jointly defined test plan focuses on exercising APIs and/or standards-based interfaces pertinent to the interoperability of the tested products and their functionalities. DevConnect Compliance Testing is not intended to substitute full product performance or feature testing performed by DevConnect members, nor is it to be construed as an endorsement by Avaya of the suitability or completeness of a DevConnect member's solution.

Avaya recommends our customers implement Avaya solutions using appropriate security and encryption capabilities enabled by our products. The testing referenced in these DevConnect Application Notes includes the enablement of supported encryption capabilities in the Avaya products. Readers should consult the appropriate Avaya product documentation for further information regarding security and encryption capabilities supported by those Avaya products.

Support for these security and encryption capabilities in any non-Avaya solution component is the responsibility of each individual vendor. Readers should consult the appropriate vendor-supplied product documentation for more information regarding those products.

For the testing associated with these Application Notes, the interface between Avaya systems and FCS Gateway utilized enabled capabilities of TLS, specifically for Management API.

#### 2.1. Interoperability Compliance Testing

The interoperability compliance test included feature and serviceability testing. The feature testing focused on verifying the following on FCS Gateway:

- Use of Management API to update guest name and user rights template associated with Check-In, Check-Out, Do Not Disturb, outgoing Call Bar, Guest Info update, and Move requests from Gateway
- Making calls to verify guest rooms with Call Bar and Do Not Disturb activated from appropriate user rights template
- Capture calls made from room phones for the purpose of call billing for simulated local, long distance and international calls

The serviceability testing focused on verifying the ability of FCS Gateway to recover from adverse conditions, such as disconnecting and reconnecting the Ethernet cables to FCS Gateway server and rebooting of IP Office server and FCS Gateway server.

| LYM; Reviewed  | Solution & Interoperability Test Lab Application Notes | 3 of 28     |
|----------------|--------------------------------------------------------|-------------|
| SPOC 1/21/2022 | ©2021 Avaya Inc. All Rights Reserved.                  | FCSGW_IPO11 |

#### 2.2. Test Results

All test cases were executed and passed.

#### 2.3. Support

Technical support on FCS Gateway can be obtained through the following:

• Website: <u>http://www.fcscs.com/</u>

## 3. Reference Configuration

The configuration used for the compliance testing is shown below. In the compliance testing, FCS Gateway was installed on a single server. Gateway initiates room Check-In/Check-Out, Room Move, & Guest Info update via a PMS Simulator, capture SMDR, and to set Do Not Disturb or outgoing Call Bar. In the compliance testing, Avaya IP Office Server Edition comprises of a Primary Server and an Expansion Server (IP500 V2). Avaya IP Deskphones H.323 96x1, Avaya IP Deskphones SIP 96x1/J100 Series, Avaya Digital Deskphones 1408 and Analog Deskphone are deployed as guest rooms, front desk, operator and admin phones.

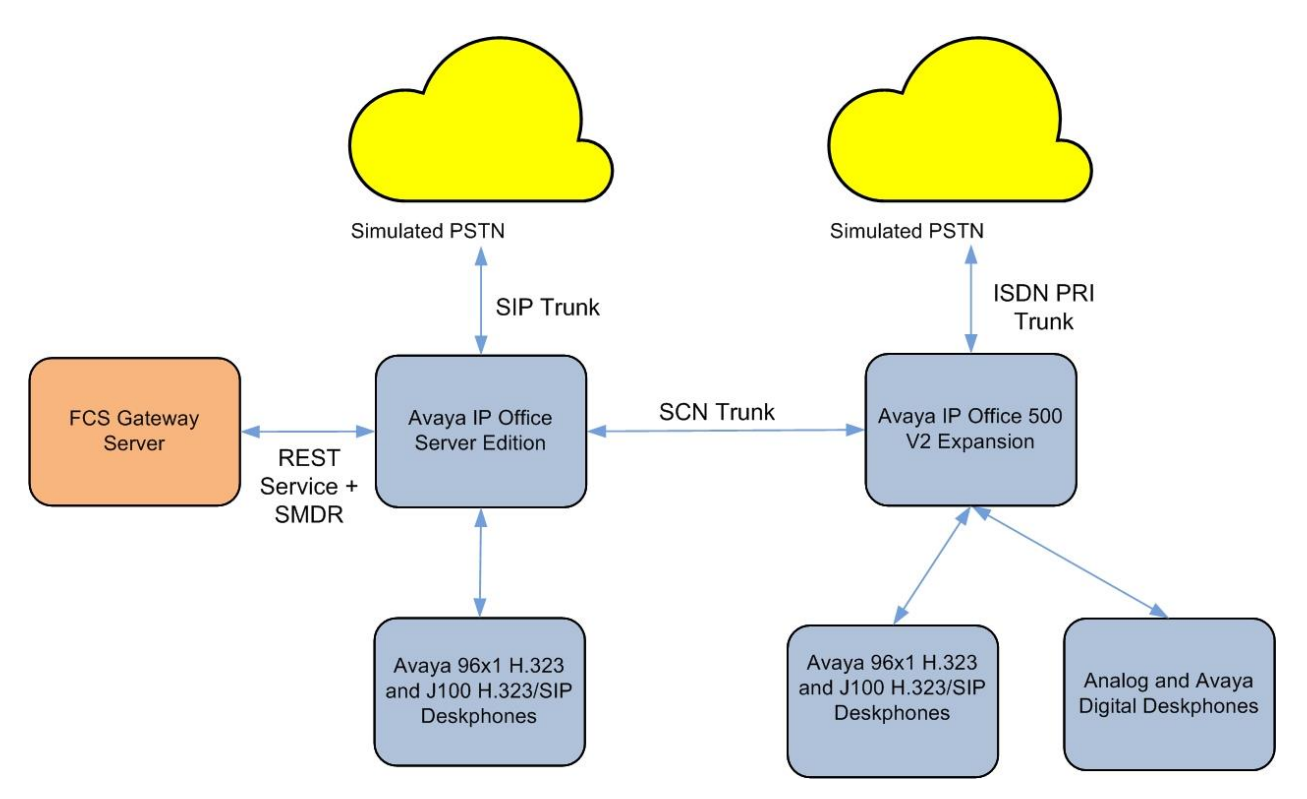

**Figure 1: Compliance Testing Configuration** 

## 4. Equipment and Software Validated

Below are the extensions created for the IP Office Server Edition setup.

| Station Type | Extension | Server             | Remarks              |
|--------------|-----------|--------------------|----------------------|
| 96x1 H.323   | 301       | IPO Server Edition | Telephone Operator   |
| J100 H.323   | 302       | IPO Server Edition | Front Office (Admin) |
| J100 SIP     | 303       | IPO Server Edition | Guest Room 1         |
| 96x1 H.323   | 333       | IPO Server Edition | Guest Room 1         |
| 96x1 H.323   | 304       | IPO Server Edition | Guest Room 2         |
| J100 H.323   | 334       | IPO Server Edition | Guest Room 2         |
| 96x1 H.323   | 601       | IP500 v2 Expansion | Guest Room 3         |
| 1408 Digital | 631       | IP500 v2 Expansion | Guest Room 3         |
| J100 SIP     | 602       | IP500 v2 Expansion | Guest Room 4         |
| Analog       | 632       | IP500 v2 Expansion | Guest Room 4         |
| J100 H.323   | 603       | IP500 v2 Expansion | Admin                |

The following equipment and software were used for the sample configuration provided:

| Equipment/Software                         | Release/Version     |
|--------------------------------------------|---------------------|
|                                            | 11.1.1.1.0 build 18 |
| Avaya IP Office Server Edition (Primary)   | (11.1 FP1 SP1)      |
|                                            | 11.1.1.1.0 build 18 |
| Avaya IP Office 500 V2 (Expansion)         | (11.1 FP1 SP1)      |
|                                            | 11.1.1.1.0 build 18 |
| Avaya IP Office Manager                    | (11.1 FP1 SP1)      |
| Avaya 96x1 IP Deskphone (H.323)            | 6.8502              |
| Avaya J100 Series IP Deskphone (SIP)       | 4.0.10.0.4          |
| Avaya J100 Series IP Deskphone (H.323)     | 6.8502              |
| Avaya 1408 Digital Deskphone               | R4 SP10             |
| Analog Deskphone                           | NA                  |
| Avaya IP Office Management API             | 11.0                |
| FCS Gateway Server - FCS Gateway running   | 2.0                 |
| on Microsoft Windows 2019 hosted on VMware |                     |
| 6.5 platform                               |                     |

\* Compliance Testing is applicable when the tested solution is deployed with a standalone IP Office 500 V2 and also when deployed with IP Office Server Edition in all configurations.

## 5. Configure Avaya IP Office

It is assumed that the extensions for the admin, front office, guest rooms and telephone operator would have been setup. Note that Voice Mail was not included in the Compliance Testing and hence administration related to this will not be mentioned below. Refer to reference [1] in Section 9 for more details.

This section provides the procedures for configuring Avaya IP Office. The procedures include the following:

- Launch Avaya IP Office Web Manager
- Verify Avaya IP Office Server license
- Obtain LAN IP address
- Administer User Rights
- Create Management API service user
- Administer SMDR

#### 5.1. Launch Avaya IP Office Web Manager

Access the Avaya IP Office Web Manager by using the URL "https://ip-address:7070" in an Internet browser window, where "ip-address" is the IP address of the IP Office Primary Server.

The login screen is displayed. Notice that there is **Offline Mode** checkbox which is required if administering system parameters. Log in using the appropriate credentials.

| Avaya IP Office Web M | anager |
|-----------------------|--------|
| User Name             |        |
|                       |        |
|                       | 83     |
| Password              |        |
|                       | •••    |
| Select Language       |        |
| English               | $\sim$ |
| Offline Mode 👔        |        |
|                       | Login  |

The home screen is shown below.

| AVAYA                                                               | Solution | Call Man | agement | System | Settings  | Secu | urity  | Application   | ns                            |
|---------------------------------------------------------------------|----------|----------|---------|--------|-----------|------|--------|---------------|-------------------------------|
| Solution                                                            |          |          |         |        |           |      |        |               |                               |
| SOLUTION OBJECTS                                                    | $\sim$   |          |         |        |           |      |        |               |                               |
| View All (3)                                                        |          |          | Actio   | ns 🔻   | Configure | Ŧ    | Ente   | r search crit | eria                          |
| SERVER STATUS                                                       |          |          | IPOPRI  |        |           |      | 10.1.1 | 10.121        | Primary: Select               |
| Online (3)                                                          |          |          | 005056  | A08841 |           |      | 10.1.1 | 10.108        | Application Server            |
| Omine (0)                                                           |          |          | IPOEX   | 0      |           |      | 10.1.1 | 10.110        | Expansion System (V2): Select |
| SERVER TYPE<br>Servers (1)<br>Expansions (1)<br>Application Servers | (1)      |          |         |        |           |      |        |               |                               |

#### 5.2. Verify Avaya IP Office Server License

From the home screen, select **System Settings**  $\rightarrow$  **Licenses**. Select the **Primary Server** (**IPOPRI**) where the SIP user will be administered.

| AVAYA       | Solution | Call Management | System Settings | Security | Applications   |
|-------------|----------|-----------------|-----------------|----------|----------------|
| Licenses    |          |                 |                 |          |                |
| System Name |          |                 |                 |          | System Address |
| IPOPRI      |          |                 |                 |          | 10.1.10.121    |
| IPOEXP      |          |                 |                 |          | 10.1.10.110    |

Scroll down to display the **3rd Party IP Endpoints**. Verify that there is sufficient license, **Expiry Date** and the **Status** is "Valid". This license is required for extensions to register to IP Office as SIP Users.

| AVAYA Solution                                   | Call Management Sy                        | /stem Settings | Security                     | Applications              |                           |            |
|--------------------------------------------------|-------------------------------------------|----------------|------------------------------|---------------------------|---------------------------|------------|
| License   IPOPRI                                 |                                           |                |                              |                           |                           |            |
| Manage Licenses<br>Manage Solution-Wide Licenses | License Mode Licen<br>License Normal 11.0 | sed Version    | PLDS Host ID<br>232251352729 | PLDS File Status<br>Valid | Select Licensing<br>Valid |            |
| Remote Server<br>Configure License Server        | Enter search criteria                     |                |                              | ٩                         |                           |            |
|                                                  | Feature                                   | Instances      |                              | Status 🔺                  | Expiry Date               | Source     |
|                                                  | Devlink3 External Recorder                | 1              |                              | Valid                     | Never                     | PLDS Nodal |
|                                                  | Allow Virtualization                      | 10             |                              | Valid                     | Never                     | PLDS Nodal |
|                                                  | VMPro Media Manager                       | 1              |                              | Valid                     | Never                     | PLDS Nodal |
|                                                  | UMS Web Services                          | 1000           |                              | Valid                     | Never                     | PLDS Nodal |
|                                                  | Avaya Mac Softphone                       | 1000           |                              | Valid                     | Never                     | PLDS Nodal |
|                                                  | Server Edition                            | 150            |                              | Valid                     | Never                     | PLDS Nodal |
|                                                  | SM Trunk Channels                         | 128            |                              | Valid                     | Never                     | PLDS Nodal |
|                                                  | Receptionist                              | 10             |                              | Valid                     | Never                     | PLDS Nodal |
|                                                  | Additional Voicemail Pro (port            | ts) 252        |                              | Valid                     | Never                     | PLDS Nodal |
|                                                  | Avaya Softphone                           | 1000           |                              | Valid                     | Never                     | PLDS Nodal |
|                                                  | VMPro Recordings Administra               | a 1            |                              | Valid                     | Never                     | PLDS Nodal |
|                                                  | CTI Link Pro                              | 10             |                              | Valid                     | Never                     | PLDS Nodal |
|                                                  | 3rd Party IP Endpoints                    | 1000           |                              | Valid                     | Never                     | PLDS Nodal |
|                                                  | VMPro TTS Professional                    | 40             |                              | Valid                     | Never                     | PLDS Nodal |
|                                                  | Power User                                | 2000           |                              | Valid                     | Never                     | PLDS Nodal |
|                                                  | Office Worker                             | 1000           |                              | Valid                     | Never                     | PLDS Nodal |

#### 5.3. Obtain LAN IP Address

From the home screen, select **System Settings**  $\rightarrow$  **System**  $\rightarrow$  **IPOPRI**  $\rightarrow$  **LAN1**. Make a note of the **IP Address**, which will be used later to configure FCS Gateway. Note that IP Office Server can support SIP on the LAN1 and/or LAN2 interfaces; in the compliance testing LAN1 interface is used.

| AVAYA                       | Solution | Call Management   | System Settings     | Security       | Applications |        |  |  |
|-----------------------------|----------|-------------------|---------------------|----------------|--------------|--------|--|--|
| System Configuration IPOPRI |          |                   |                     |                |              |        |  |  |
| System                      |          | LAN Settings      | VoIP Network        | Topology       |              |        |  |  |
| Voicemail                   |          | These settings of | can only be changed | d in Offline m | ode.         |        |  |  |
| System Events               |          | IP Address        |                     | IP Subnet      | Mask         |        |  |  |
| SMTP                        |          | 10 . 1            | . 10 . 121          | 255 .          | 255 . 255 .  | 0      |  |  |
| DNS                         |          | Number Of DHCF    | P IP Addresses      | DHCP Mo        | de           |        |  |  |
| SMDR                        |          | 133               | $\hat{}$            | Disabled       |              | $\sim$ |  |  |
| LAN1                        |          | Advanced          |                     |                |              |        |  |  |
| LAN2                        |          | NO                |                     |                |              |        |  |  |
| VoIP                        |          |                   |                     |                |              |        |  |  |

Similarly, for Expansion server, select System Settings  $\rightarrow$  System  $\rightarrow$  IPOEXP  $\rightarrow$  LAN1. Note the same for the Expansion Server IPOEXP.

| / |                                   | Solution | Call Management  | System Settir   | ngs Security    | Applications         |  |  |  |  |
|---|-----------------------------------|----------|------------------|-----------------|-----------------|----------------------|--|--|--|--|
| S | System Configuration IPOEXP       |          |                  |                 |                 |                      |  |  |  |  |
|   | System                            |          | LAN Settings     | VolP Net        | work Topology   |                      |  |  |  |  |
|   | Voicemail                         |          | These settings   | can only be cha | nged in Offline | mode.                |  |  |  |  |
|   | System Events                     |          | IP Address       |                 | IP Subn         | et Mask              |  |  |  |  |
|   | SMTP                              |          | 10 . 1           | . 10 . 110      | 255             | . 255 . 255 . 0      |  |  |  |  |
|   | DNS                               |          | Primary Transfer | IP Address      | RIP Mod         | e                    |  |  |  |  |
|   | SMDR                              |          | 0.0.0            | . 0             | None            | $\sim$               |  |  |  |  |
|   | LAN1                              |          | Enable NAT       |                 | Number          | Of DHCP IP Addresses |  |  |  |  |
|   | LAN2                              |          | NO               |                 | 1               | $\hat{\mathbf{x}}$   |  |  |  |  |
|   | VoIP                              |          | DHCP Mode        |                 | Advance         | d                    |  |  |  |  |
|   | Voice Compression<br>Module (VCM) |          | Disabled         |                 | ~               | NO                   |  |  |  |  |

#### 5.4. Administer SIP Registrar

This portion of the administration required login in Offline mode as mentioned in Section 5.1. Select System Settings  $\rightarrow$  System  $\rightarrow$  IPOPRI  $\rightarrow$  LAN  $\rightarrow$  VOIP. Ensure that SIP Registrar Enable is set to YES. Enter a valid SIP Domain Name for SIP endpoints to use for registration with IP Office. Ensure the UDP and TCP are set to YES for Layer 4 Protocol with UDP Port 5060. In the compliance testing, the UDP port is used for SIP registration. Leave the rest as default. Click Update at bottom of screen (not shown) to save.

| AVAYA Solution                         | Call Management                       | System Settings | Security                  | Applications          |  |  |  |  |  |
|----------------------------------------|---------------------------------------|-----------------|---------------------------|-----------------------|--|--|--|--|--|
| System Configuration IPOPRI            |                                       |                 |                           |                       |  |  |  |  |  |
| System<br>Voicemail                    | SIP Trunks Enabl                      | e               |                           |                       |  |  |  |  |  |
| System Events<br>SMTP                  | SIP REGISTRAR<br>SIP Registrar Ena    | able            | SIP Remo                  | te Extension Enable   |  |  |  |  |  |
| SMDR<br>LAN1                           | Allowed SIP User<br>Block blacklist o | Agents<br>nly V | Auto-creat                | e Extension/User<br>D |  |  |  |  |  |
| LAN2<br>VolP                           | SIP Domain Nam<br>sglab.com           | e               | SIP Regist<br>ipopri.sgla | ab.com                |  |  |  |  |  |
| Directory Services                     | Challenge Expiry<br>10                | Time (sec)      |                           |                       |  |  |  |  |  |
| Contact Center<br>Avava Cloud Services | LAYER 4 PROTOC                        | OL              | UDP Port<br>5060          | $\sim$                |  |  |  |  |  |
| Avaya Push Notification<br>Services    | TCP<br>YES                            |                 | TCP Port<br>5060          | ↓                     |  |  |  |  |  |
|                                        | TLS NO                                |                 | TLS Port<br>5061          | $\hat{\mathbf{v}}$    |  |  |  |  |  |

#### 5.5. Administer User Rights

From the home menu, select System Settings  $\rightarrow$  User Rights. Click +Add User Right, check As Common Object (for both Primary and Expansion Server) and click OK.

| AVAYA         | Solution | Call Management  | System Settings | Securit | y Applications        |                  | 2         | ?                  | ?  |
|---------------|----------|------------------|-----------------|---------|-----------------------|------------------|-----------|--------------------|----|
| User Rights   |          |                  |                 |         |                       | + A              | dd User I | Right <del>-</del> |    |
| Show All      |          | Search on 'Name' |                 |         | ٩                     | As Common Object |           |                    |    |
| Common Object |          | Name             | Priority        |         | External Call Barring |                  |           | 21                 |    |
| SYSTEMS       |          | Agent            | 5               |         | No                    |                  |           |                    | 10 |
|               |          | Application      | 5               |         | No                    | ОК               |           |                    |    |
| IPOEXP        |          | Boss             | 5               |         | No                    | IPOPRI           | 1         | Ť                  | π, |
|               |          | CHECKIN          | 5               |         | No                    | IPOPRI           | /         | ±.                 |    |
|               |          | CHECKIN_BAR      | 5               |         | Yes                   | IPOPRI           | /         | ±.                 |    |
|               |          | CHECKIN_BAR_DND  | 5               |         | Yes                   | IPOPRI           | /         | Ť                  |    |

Enter a desired **Name** to designate user rights for guests in the Check-In state. In the compliance testing, the name was set to **CHECKIN** as shown below. Note that there are differences in name if lower or uppercase letters are used and these should be communicated to FCS service engineer.

| AVAYA                               | Solution | Call Management   | System Settings | Security               | Applications       |  |
|-------------------------------------|----------|-------------------|-----------------|------------------------|--------------------|--|
| User Rights                         |          | CKIN              |                 |                        |                    |  |
| User<br>Short Codes                 |          | Name<br>CHECKIN   |                 | Application            | n Servers Group    |  |
| Button Programmin<br>Telephony      | g        | Locale            | $\sim$          | Apply user right value |                    |  |
| User Rights Membership<br>Voicemail |          | Priority<br>5     | $\sim$          | Apply user right value |                    |  |
| Forwarding                          |          | Enable do not dis | sturb           | Apply use              | r right value<br>O |  |

Select the **Telephony** on the left pane and then the **Supervisor Settings** tab on the right pane. Set **Enable outgoing call bar** to **NO** and set **Apply user right value** to **YES**, as shown below. Click **Create** to save (not shown).

| User Rights CHE        | CKIN                                |                            |
|------------------------|-------------------------------------|----------------------------|
| User                   | Call Settings Supervisor Settings   | Multiline Options Call Log |
| Short Codes            | Can Intrude                         | Apply user right value     |
| Button Programming     | NO                                  | NO                         |
| Telephony              | Cannot be Intruded                  | Apply user right value     |
| User Rights Membership | NO                                  | NO                         |
| Voicemail              | Deny Auto Intercom Calls            | Apply user right value     |
| Forwarding             | NO                                  | NO                         |
|                        | Enable force login                  | Apply user right value     |
|                        | Enable force account code           | Apply user right value     |
|                        | Inhibit Off-Switch Forward/Transfer | Apply user right value     |
|                        | Enable outgoing call bar            | Apply user right value     |
|                        | Coverage Group                      | Apply user right value     |

During the compliance testing, the **Enable outgoing call bar** field was checked for the user rights **CHECKOUT** to prevent the guest room users from making calls out to the PSTN when user rights is applied, i.e., when the guest Check-Out.

| / |                                   | Solution | Call Management        | System Settings     | Security  | Applications        |
|---|-----------------------------------|----------|------------------------|---------------------|-----------|---------------------|
| ι | Jser Rights                       |          | CKOUT                  |                     |           |                     |
|   | User                              |          | Call Settings          | Supervisor Settings | Multilir  | ne Options Call Log |
|   | Short Codes<br>Button Programming | g        | Can Intrude            |                     | Apply use | r right value       |
|   | Telephony                         |          | Cannot be Intrud       | ed                  | Apply use | r right value       |
|   | User Rights Membe                 | ership   | NO                     |                     | N         | 0                   |
|   | Forwarding                        |          | Deny Auto Interc       | om Calls            | Apply use | r right value       |
|   |                                   |          | Enable force logi      | n                   | Apply use | r right value<br>O  |
|   |                                   |          | Enable force acc       | ount code           | Apply use | r right value<br>O  |
|   |                                   |          | Inhibit Off-Switch     | Forward/Transfer    | Apply use | r right value<br>O  |
|   |                                   |          | Enable outgoing        | call bar            | Apply use | r right value       |
|   |                                   |          | Coverage Group<br>None | $\checkmark$        | Apply use | r right value<br>o  |

User rights **CHECKIN\_DND** was set with **Enable do not disturb** and **Apply user right value** set to **YES**. With this user right applied, Guest user will not be disturbed upon Check-In to hotel room.

| AVAYA                          | Solution | Call Management     | System Settings | Security    | Applications       |
|--------------------------------|----------|---------------------|-----------------|-------------|--------------------|
| User Rights                    | CHE      | CKIN_DND            |                 |             |                    |
| User<br>Short Codes            |          | Name<br>CHECKIN DND |                 | Application | n Servers Group    |
| Button Programmin<br>Telephony | g        | _<br>Locale         | ~               | Apply use   | r right value      |
| User Rights Membe              | ership   | Priority<br>5       | $\sim$          | Apply use   | r right value<br>O |
| Forwarding                     |          | Enable do not dis   | sturb           | Apply use   | r right value      |

User rights **CHECKIN\_LOC** means that guest will only be able to make local calls. User rights **CHECKIN\_DOM** means that guest user will be able to call up to domestic (long distance) but not international. Short Codes will be used in this case to restrict domestic or international calls by the digits dialed. These will be applied to both Primary and Secondary servers.

| Jser Rights CHECKIN_LOC |                 |              |         |               |             |              |   |         |  |
|-------------------------|-----------------|--------------|---------|---------------|-------------|--------------|---|---------|--|
| User                    | Apply year righ | tvalue       |         |               |             |              |   |         |  |
| Short Codes             | NO              | it value     |         |               |             |              |   |         |  |
| Button Programming      |                 |              |         |               |             |              |   |         |  |
| Telephony               |                 |              |         |               |             |              |   | + Add   |  |
| User Rights Membership  | Code            | Telephone Nu | Feature | Line Group ID | Force Accou | Force Author |   |         |  |
| Voicemail               | 902N;           | 902N         | Barred  | 0             | No          | No           | / | ۱.<br>۱ |  |
| Forwarding              | 9001N;          | 900 1N       | Barred  | 0             | No          | No           | / | ۱.      |  |
|                         |                 |              |         |               |             |              |   |         |  |

LYM; Reviewed SPOC 1/21/2022

| AVAYA Solution                            | Call Management  | System Settir  | ngs Security | y Applicatio  | ons         |              |   | *     | ? |
|-------------------------------------------|------------------|----------------|--------------|---------------|-------------|--------------|---|-------|---|
| User Rights CHE                           | CKIN_DOM         | 1              |              |               |             |              |   |       |   |
| User<br>Short Codes<br>Button Programming | Apply user right | value          |              |               |             |              |   |       |   |
| Telephony<br>User Rights Membership       | Code             | Telephone Nu F | Feature      | Line Group ID | Force Accou | Force Author | 1 | + Add |   |
| Voicemail<br>Forwarding                   | 900 1N;          | 9001N E        | Barred       | 0             | No          | No           | / | Ē     |   |

The rest of the user rights will be a combination of the above. Below is the list of user rights template created for primary server. The same list will be created for expansion server.

| AVAYA         | Solution | Call Management  | System Settings | Security | Applications         |             |           | 2       | ?              |
|---------------|----------|------------------|-----------------|----------|----------------------|-------------|-----------|---------|----------------|
| User Rights   |          |                  |                 |          |                      |             | + Add Use | r Righ  | t <del>-</del> |
| Show All      | ç        | Search on 'Name' |                 |          | ٩                    |             |           | Delet   | e              |
| Common Object |          | Name             | Priority        | E        | xternal Call Barring | System Name |           |         |                |
| SYSTEMS       |          | Agent            | 5               | Ν        | lo                   | IPOPRI      | /         | Ō       | ^              |
| IPOPRI        |          | Application      | 5               | Ν        | lo                   | IPOPRI      | /         | Ō       |                |
| IPOEXP        |          | Boss             | 5               | Ν        | lo                   | IPOPRI      | /         | <b></b> |                |
|               |          | CHECKIN          | 5               | Ν        | lo                   | IPOPRI      | /         | Ō       | 1              |
|               |          | CHECKIN_BAR      | 5               | Y        | es                   | IPOPRI      | /         | Ō       |                |
|               |          | CHECKIN_BAR_DND  | 5               | Y        | es                   | IPOPRI      | /         | Ō       |                |
|               |          | CHECKIN_DND      | 5               | Ν        | lo                   | IPOPRI      | /         | Ō       |                |
|               |          | CHECKIN_DOM      | 5               | Ν        | lo                   | IPOPRI      | /         | Ō       |                |
|               |          | CHECKIN_DOM_DND  | 5               | Ν        | lo                   | IPOPRI      | /         | <b></b> |                |
|               |          | CHECKIN_LOC      | 5               | Ν        | lo                   | IPOPRI      | /         | <b></b> |                |
|               |          | CHECKIN_LOC_DND  | 5               | Ν        | lo                   | IPOPRI      | /         | Ō       |                |
|               |          | CHECKOUT         | 5               | Y        | es                   | IPOPRI      | /         | Ē       |                |

#### 5.6. Create Management API Service User

The IP Office Management API is a set of REST-based services which return results in XML or JSON. To consume the Management API's, a Management API service user must be created. Access to these services requires a session with the IP Office to be created by using the 'authenticate' REST service with an account and password having administrator privileges. When a session has been established, all other REST based Management APIs are available.

For the compliance testing configuration, the Primary Server provided the consolidated web services for the entire solution. There is no need to access the individual node like expansion server. Authentication for all nodes will be done against the Primary node. If the passwords are different for whatever reason, the Primary node will fail to consolidate the object data and the data from all other nodes, will not be accessible from the Primary node.

From the home menu, select **Security**  $\rightarrow$  **Security Settings**. Click on the pencil icon to edit the **Primary** Server.

| AVAYA                              | Solution                | Call Management | System Setti | ngs Security       | Applications |                | 1 |  | ? |
|------------------------------------|-------------------------|-----------------|--------------|--------------------|--------------|----------------|---|--|---|
| Security Settings                  |                         |                 |              |                    |              |                |   |  |   |
| Show All                           |                         | Search          |              |                    |              | ۹              |   |  |   |
| System Type                        |                         | System Name     |              | System Type        |              | System Address |   |  |   |
| Primary                            |                         | IPOPRI          |              | Primary            |              | 10.1.10.121    |   |  | / |
| Secondary                          |                         | 005056A08841    |              | Application Server |              | 10.1.10.108    |   |  | / |
| Expansion Syste<br>Expansion Syste | em (L)<br>em (V2)<br>er | IPOEXP          |              | Expansion System ( | V2)          | 10.1.10.110    |   |  | / |

On the next screen, select **Service Users** (not shown) on the left pane and click +**Add Service Users**. Enter the following information. The user's name and password created here will be used for Management API access in **Section 6.2**. Click **Save** at the bottom.

- Name
- Password and Confirm Password
- Account status
- Management API Group

Enter username Enter user password Check that this is **Enabled** Set to **YES** 

| Add Service User                                                           |                    |                  |             |
|----------------------------------------------------------------------------|--------------------|------------------|-------------|
| BASIC OPTIONS<br>Name<br>FCSUser                                           | Password           | Confirm Password | •           |
| Account status Enabled ACCOUNT EXPIRY Account Expiration NO Dicute CERCURE |                    |                  |             |
| Administrator Group                                                        | Backup Admin<br>NO | Business Partner |             |
| NO                                                                         | NO                 | NO               |             |
| MCM Admin NO                                                               | Maint Admin        | Maintainer<br>NO |             |
| Management API Group                                                       | Manager Group      | Operator Group   |             |
| SMCB Admin                                                                 | SVIMPV2 Admin      | Security Admin   | ~           |
|                                                                            |                    |                  | Cancel Save |

#### 5.7. Administer SMDR

From the home menu, select System Settings  $\rightarrow$  System  $\rightarrow$  IPOPRI  $\rightarrow$  SMDR. For the Output field, select "SMDR Only" from the drop-down box. Set IP Address to the FCS Gateway server IP address and set the TCP Port to 5050. Optionally, you can increase the Records to Buffer field from default 500 to 3000 to provide more buffer for call records in case the SMDR link is broken. Click Update to save (not shown).

| AVAYA                       | Solution | Call Management  | System Settings   | Security     | Applications   |  |  |  |  |
|-----------------------------|----------|------------------|-------------------|--------------|----------------|--|--|--|--|
| System Configuration IPOPRI |          |                  |                   |              |                |  |  |  |  |
| System                      |          | Output           |                   |              |                |  |  |  |  |
| Voicemail                   |          | SMDR Only        | $\sim$            |              |                |  |  |  |  |
| System Events               |          |                  |                   |              |                |  |  |  |  |
| SMTP                        |          | STATION MESSAG   | GE DETAIL RECORDE | ER COMMUNI   | CATIONS        |  |  |  |  |
| DNS                         |          | IP Address       | 10 126            | TCP Port     |                |  |  |  |  |
| SMDR                        |          | Pasarda ta Buffa | . 10 . 120        | Call Salitti | ng for Divorto |  |  |  |  |
| LAN1                        |          | 3000             | ۰<br>۵            | N            | 0              |  |  |  |  |
| LAN2                        |          |                  | ¥                 |              |                |  |  |  |  |

Below is the configuration of SMDR for expansion server.

| AVAYA         | Solution | Call Management      | System Settings  | Security         | Applications   |
|---------------|----------|----------------------|------------------|------------------|----------------|
| System Con    | figurat  | ion   IPOEX          | P                |                  |                |
| System        |          | Output               |                  |                  |                |
| Voicemail     |          | SMDR Only            | $\sim$           |                  |                |
| System Events |          |                      |                  |                  |                |
| SMTP          |          | STATION MESSAG       | E DETAIL RECORDE | R COMMUNI        | CATIONS        |
| DNS           |          | IP Address<br>10 . 1 | . 10 . 126       | TCP Port<br>5000 |                |
| SMDR          |          | Records to Buffe     | r                | Call Splitti     | ng for Diverts |
| LAN1          |          | 3000                 | $\hat{}$         | N                | 0              |
| LAN2          |          |                      |                  |                  |                |

## 6. Configure FCS Gateway

This section provides the procedures for configuring FCS Gateway. The procedures include the following:

- Obtaining IP Office Management API access
- Configuring Gateway

### 6.1. Obtaining IP Office Management API

Avaya provides the IP Office Management API access requires a login and password created as in **Section 5.5**. Note that only the primary server login and password is required to access the whole IP Office Server Edition solution.

## 6.2. Configuring Gateway

This section details the essential portion of the Gateway configuration to interoperate with IP Office. These Application Notes assume that the Gateway application has already been properly installed by a qualified FCS Engineer.

 To enable Gateway Interface configuration for AvayaIPOWSC.PBX, AvayaIPOWSC.PBX\_Expansion, AvayaIPO-CDR and AvayaIPO-CDR\_Expansion, use FCSGateway.xml located in the "C:\Program Files (x86)\FCS\Gateway\Control\" directory. Note that these interface configuration names are created for ease of identifying the object and varies according to installation.

In the <Child> section of the **FCSGateway.xml** file, the configuration highlighted in bold below indicates what needs to be added.

| <child id="PBX1"></child>                                                                                                    |
|----------------------------------------------------------------------------------------------------|
| <propertyid>01</propertyid>                                                                                                    |
| <logfilepattern>PBX\PBX1-</logfilepattern>                                                                                       |
| <exename>AvayaIPOWSC.PBX.exe</exename>                                                                                           |
| <pre><description>AvayaIPOWSC.PBX.exe</description></pre>                                                                        |
| <xmlfile>AvayaIPOWSC.PBX.xml</xmlfile>                                                                                           |
| <intfinqueuename>.\Private\$\PBX1In</intfinqueuename>                                                                            |
| <intfoutqueuename>.\Private\$\PBX1Out</intfoutqueuename>                                                                         |
| <pre><intfoutqueuefilterthresholdinhour>99999</intfoutqueuefilterthresholdinhour></pre>                                          |
| <unicornmotheripport>9998</unicornmotheripport>                                                                                  |
| <memorypage>10</memorypage>                                                                                                    |
|                                                                                                    |
| <child id="PBX2"></child>                                                                                                    |
| <propertyid>01</propertyid>                                                                                                    |
| <logfilepattern>PBX\PBX2-</logfilepattern>                                                                                       |
| <exename>AvayaIPOWSC.PBX_Expansion.exe</exename>                                                                                 |
| <pre><description>AvayaIPOWSC.PBX Expansion.exe</description></pre>                                                              |
| <xmlfile>AvayaIPOWSC.PBX_Expansion.xml</xmlfile>                                                                                 |
| <pre><intfinqueuename>.\Private\$\PBX2In</intfinqueuename></pre>                                                                 |
| <pre><intfoutqueuename>.\Private\$\PBX2Out</intfoutqueuename></pre>                                                              |
| <pre><intfoutqueuefilterthresholdinhour>99999<!--/IntfOutQueueFilterThresholdInHour--></intfoutqueuefilterthresholdinhour></pre> |
| <unicornmotheripport>9990</unicornmotheripport>                                                                                  |
| <memorypage>11</memorypage>                                                                                                    |
|                                                                                                    |

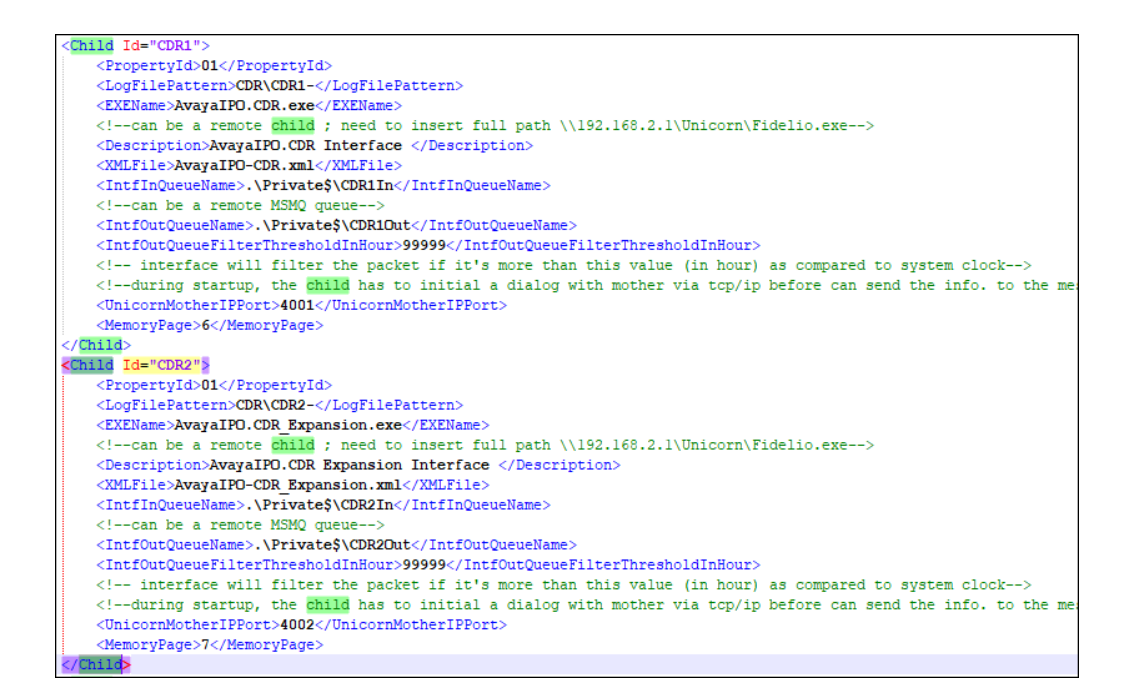

2. Gateway provides a web interface for configuration of guest rooms, posting like DND and MWI on/off updates and operations reporting. An administrator can log in with the appropriate credentials from <a href="http://<server ip address/FCSGateway.Web/Login.aspx">http://<server ip address/FCSGateway.Web/Login.aspx</a> as shown below by substituting the appropriate server IP address. Select the **Property** and log in with the appropriate credentials.

| FCS Gateway |                                                          |                                          |                                                                                                  |
|-------------|----------------------------------------------------------|------------------------------------------|--------------------------------------------------------------------------------------------------|
|             | Property:<br>Language:<br>User ID:<br>Password:<br>Login | 01-Hotel IPO<br>English<br>Change Passwo | ▼<br>▼<br>I<br>I<br>I<br>I<br>I<br>I<br>I<br>I<br>I<br>I<br>I<br>I<br>I<br>I<br>I<br>I<br>I<br>I |
|             | 0 2012 1 03                                              | computer Systems   www.test              | <u></u>                                                                                          |

4. The Gateway Avaya IPO PMS interface module port and data configuration is defined in both the **AvayaIPOWSC.PBX.xml** and **AvayaIPOWSC.PBX\_Expansion.xml** located in the "C:\Program Files (x86)\FCS\Gateway\Control\" directory.

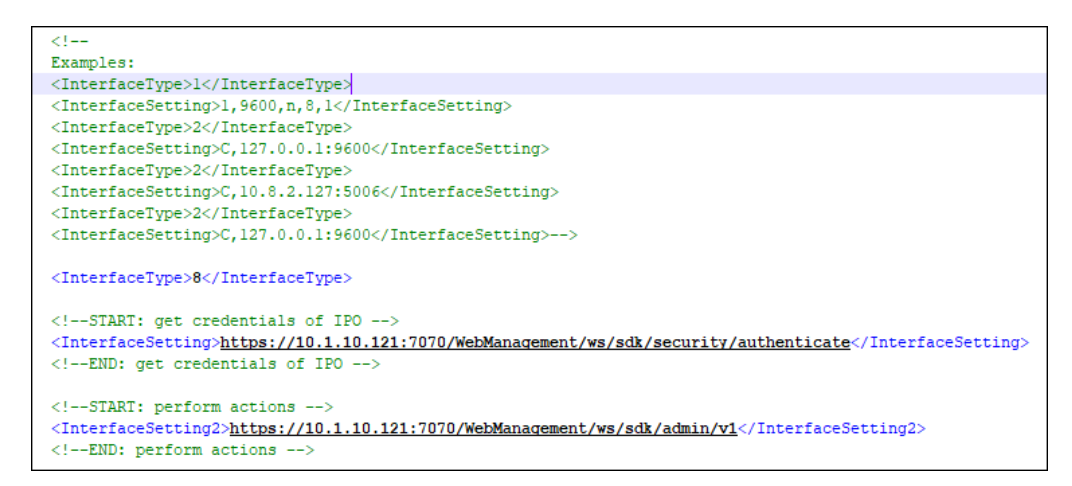

In order to begin using the API Administration and Configuration REST services, a session must be established with IP Office. A session is created using the following REST API. Refer to reference [2] in Section 9 for details.

| Method: GET                                                                                                    |
|----------------------------------------------------------------------------------------------------|
| Description: REST service which creates a session with the IP Office.                                                                                                    |
| URI: https://{host}:7070/WebManagement/ws/sdk/security/authenticate                                                                                                    |
| Accept: text/xml<br><u>Headers</u> :<br>X-User-Client: Avaya-WebAdmin<br>X-User-Agent: Avaya-SDKUser<br>Content-Type: application/xml OR application/json.<br>Authorization: The username and password are combined into a string with the<br>format "username:password", which is then base64 encoded. |

Note, the **host** mentioned above is the IP Office Primary Server IP address. Note that the **AvayaIPOWSC.PBX\_Expansion.xml** has the same configuration since only the Primary Server node is needed for the Web services as explain earlier in **Section 5.5**.

The **LoginUserName** and **LoginPassword** are defined in the later part of the xml file as shown below. The password is not revealed for security reasons. The user's name and password were created earlier in **Section 5.5** in IP Office.

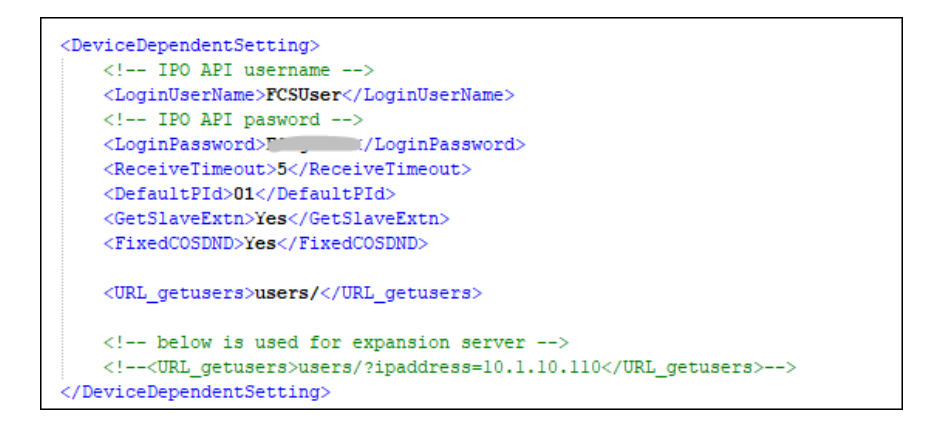

5. The Gateway Avaya CDR interface module port & data configuration is defined in the AvayaIPO-CDR.xml located in the "C:\Program Files (x86)\FCS\Gateway\Control\" directory for the IP Office Primary Server. The host is set as tcp.ip type listening to port 5050. This corresponds with the setup of IP Office SMDR port at Section 5.6.

```
CommunicationSetting>
CommunicationSetting>
CommunicationSetting>
CommunicationSetting>
Chame>Avaya IPO</Name>
CProtocolFormat>2</ProtocolFormat>
C!--1 = [STX]xxxxx[ETX], 2=xxxxxxx[13][10] 3=[13][10]xxxxxxxx, 4=Fixed Lenght--->
CInterfaceType>2</InterfaceType>
C!--1 = RS232, 2=tcp.ip 3=udp, 4=telnet,5=bisync 6=file sharing-->
CInterfaceSetting>H,10.1.10.126:5050</InterfaceSetting>
```

Similarly, the **AvayaIPO-CDR\_Expansion.xml** located in the "C:\Program Files (x86)\FCS\Gateway\Control\" directory define the CDR interface module & data configuration for the expansion server.

6. The **Posting** tab below shows the various features such as Check In/Out and Edit Guest Profile that can be performed from the web interface. The screenshot below shows the **Check In/Out** page for checking a guest with name, date, room number and check in/out date etc.

| FCS Gatewa                               | Y<br>ministrator Language: | English                | ▼ sign out change p                                                                                 | assword                                                                                                    |                                                                                                    |                                                                                                    |                                                                                                    |                                                                                                    |                                                                                                    |
|------------------------------------------|----------------------------|------------------------|----------------------------------------------------------------------------------------------------|----------------------------------------------------------------------------------------------------|----------------------------------------------------------------------------------------------------|----------------------------------------------------------------------------------------------------|----------------------------------------------------------------------------------------------------|----------------------------------------------------------------------------------------------------|----------------------------------------------------------------------------------------------------|
| osting 🔠 Reporting                       | Configuration              |                        | Business Date:                                                                                      | 03-Dec-2021                                                                                                    |                                                                                                    |                                                                                                    |                                                                                                    | 03-Dec-2021 14-58 : Interface Link Up(FOS1)                                                                                                    |                                                                                                    |
| Room Edit Profile<br>Charges Room Change | Check In                   | Check Out              |                                                                                                    |                                                                                                    |                                                                                                    |                                                                                                    |                                                                                                    |                                                                                                    |                                                                                                    |
|                                          |                            | Extn. No.              | : (Mandatory) Extn. No. e.g.<br>: Room No.                                                          | : 2000 or 1000,200                                                                                                    | 0,3000                                                                                                    | Share R                                                                                                    |                                                                                                    |                                                                                                    |                                                                                                    |
|                                          |                            |                        | : (Mandatory) Guest Name                                                                            |                                                                                                    |                                                                                                    | Title                                                                                                    |                                                                                                    |                                                                                                    |                                                                                                    |
|                                          |                            | First Name<br>Check In | : (Mandatory) First Name<br>: 09 Dec 2021, Thursday                                                 | Last Nam                                                                                                    | 00                                                                                                    | ndatory) Last N                                                                                                    | ame                                                                                                    |                                                                                                    |                                                                                                    |
|                                          |                            | Check Out<br>Folio No. | : 10 Dec 2021, Friday<br>: Folio No.                                                                | Group No.                                                                                                    | 12<br>Group                                                                                                    | • : 00                                                                                                    | •                                                                                                    |                                                                                                    |                                                                                                    |
|                                          |                            | VIP No.<br>Language    | : VIP No.<br>: EN-English                                                                           | Password                                                                                                    | Passw                                                                                                    | rord                                                                                                    | -                                                                                                    |                                                                                                    |                                                                                                    |
|                                          |                            | COS                    | <ul> <li>UA-Unbar all (IDD/Intl an</li> <li>Extension O Fax</li> </ul>                              | d STD/Domestic a                                                                                                    | nd local                                                                                                    | call )                                                                                                    | •                                                                                                    |                                                                                                    |                                                                                                    |
|                                          |                            |                        | DID No.                                                                                             |                                                                                                    |                                                                                                    |                                                                                                    |                                                                                                    |                                                                                                    |                                                                                                    |
|                                          |                            |                        | Guest Name<br>First Name<br>Check In<br>Check Out<br>Folio No,<br>VIP No.<br>Language<br>COS<br>DID | Guest Name : [Mondatory) Guest Name<br>First Name : [Mondatory) First Name<br>Check In : 09 Dec 2021, Thursday<br>Check Out : 10 Dec 2021, Friday<br>Folio No. : Folio No.<br>VIP No.<br>Language : EN-English<br>COS : UA-Unbar all (IDD/Intl an<br>DID : 0 Extension O Fax<br>DID Reast | Guest Name : [Mondatory) Guest Name<br>First Name : [Mondatory) First Name<br>Check In : 09 Dec 2021, Thursday :<br>Check Out : 10 Dec 2021, Friday :<br>Folio No. : Folio No. Group No.<br>VIP No. : VIP No. Pessword<br>Language : EN-English<br>COS : UA-Unbar all (DD/Intl and STD/Domestic and<br>DID : DID No. | Guest Name : [Mandatory] Suett Name First Name : [Mandatory] First Name Last Name : [Mandatory] First Name Last Name : [Mandatory] First Name Last Name : [Mandatory] First Name Last Name : [Mandatory] First Name Last Name : [Mandatory] Folio No. : [ 09 Dec 2021, Friday 10 0 Check Out : 10 Dec 2021, Friday 10 1 Folio No. : [ OID Dec 2021, Friday 10 1 Folio No. : [ Folio No. Group No. Group VIP No. : [ VIP No. Pessword Password Passw | Guidest Warme       :       [Mandatory] Guidest Warme       Intel         First Name       :       [Mandatory] First Name       Last Name :       [Mandatory] Guidest Marme         Check In       :       09 Dec 2021, Thursday       Im       00       :       00         Check In       :       09 Dec 2021, Thursday       Im       12       :       00         Check Out       :       10 Dec 2021, Firday       Im       12       :       00         Folio No.       :       Folio No.       Group No.       Group No.       Group No.         VIP No.       :       VIP No.       Password       Password         Language       :       Extension       Fax         DID       :       Extension       Fax         DID       :       DID No.       :       DID No. | Goldet Name       : [Mandatory] Exet Name       Ide         First Name       : [Mandatory] First Name       Last Name : [Mandatory] Lost Name         Check In       : 09 Dec 2021, Thursday       00 • • : 00 •         Check Out       : 10 Dec 2021, Friday       12 • : 00 •         Folio No.       : Folio No.       Group No.       Group No.         VIP No.       : VIP No.       Password       Password         Language       : EN-English       •       •         COS       : UA-Unbar all (IDD/Int and STD/Domestic and local call )       •         DID       : DEctension O Fax       DID No.       Extension O Fax | Guidet Warme       :       [Mandatory] Guidet Warme       Inte         First Name       :       [Mandatory] First Name       Last Name !       [Mandatory] Lost Name         Check In       :       09 Dec 2021, Thursday       Image       00 • 1 :       00 • 1         Check Out       :       10 Dec 2021, Firlday       Image       12 • 1 :       00 • 1         Folio No.       :       Folio No.       Group No.       Group No.         VIP No.       :       VIP No.       Password         Language       :       EXt-figlish       •         COS       :       UA-Unbart all ((DD/intl and STD/Domestic and local call)       •         DID       :       :       Extension       Fax         DID       :       :       :       : |

7. Click Configuration  $\rightarrow$  Extensions and select Primary Extension Numbering or Slave Extension to view the extensions configured with each room.

| k    | FCS            | Gateway<br>Hi, Adm | /<br>inistrator Language: <mark>English</mark> | sign out change p             | assword           |                      |                |                      |            |                                                                                                    | × |
|------|----------------|--------------------|------------------------------------------------|-------------------------------|-------------------|----------------------|----------------|----------------------|------------|----------------------------------------------------------------------------------------------------|---|
| Home | Posting        | Reporting          | Configuration                                  | Business Date: 03-Dec-20      | 21                |                      | 03-Dec-2021 14 | 1:58 : Interface Lin | k Up(FOS1) |                                                                                                    |   |
|      |                |                    | Extensions                                     | Extension Type                |                   |                      |                |                      |            |                                                                                                    |   |
|      | Primary<br>803 | Guest Room 1       | Computation                                    | Extension Type                | 1                 | 1                    | 11             | 1                    |            |                                                                                                    |   |
|      | 304            | Guest Room 2       | Code Mapping                                   | Primary Extension Numbering   | 1                 |                      | 1              | 1                    |            | m -                                                                                                    | ^ |
| -    | 133            | Guest Room 1       | Telephone Tariff                               | Authorization code            | 1                 |                      | 1              | 1                    |            | <u></u>                                                                                                    | - |
| 3    | 334            | Guest Room 2       | Printing                                       | Slave Extension               | 1                 |                      | 1              | 1                    |            | The second second secon |   |
| ē    | 501            | Guest Room 3       | Others                                         | Transfer Charge               | 1                 |                      | 1              | 1                    |            |                                                                                                    | - |
| é    | 502            | Guest Room 4       | Read Only                                      | Temporary Slave Extension     | 1                 |                      | 1              | 1                    |            | The second second secon | ~ |
| -    |                |                    | Rights Config                                  | Special Telephone Numbers     |                   |                      | 1-             | -                    |            |                                                                                                    | _ |
|      | Primary F      | vtension Numb      | Database Connection                            |                               |                   |                      |                |                      |            |                                                                                                    |   |
|      |                |                    | Extension Number From                          | * To :                        | Se                | ervice Charge Code • | 0              | ~                    |            |                                                                                                    |   |
|      |                |                    | Extension Name !                               |                               |                   | Voucher Code :       | 0              | ~                    |            |                                                                                                    |   |
|      |                |                    | Section (Dept) : 1                             | -Admin(1)                     | 1                 | Log Code             | 0              | ~                    |            |                                                                                                    |   |
|      |                |                    | Cost Center :                                  |                               | -                 | Device Id :          |                |                      |            |                                                                                                    |   |
|      |                |                    | Budget Charge ;                                |                               |                   | Post To FOS          | False          | ~                    |            |                                                                                                    |   |
|      |                |                    | Budget Duration :                              |                               |                   | Guest                | False          | $\checkmark$         |            |                                                                                                    |   |
|      |                |                    | Designation :                                  |                               |                   | Extension Type       | AA             | × •                  |            |                                                                                                    |   |
|      |                |                    | Surcharge Code ; 0                             | ~                             |                   | Pager :              |                |                      |            |                                                                                                    |   |
|      |                |                    | Tax Code : 0                                   | ~                             |                   | Email :              |                |                      |            |                                                                                                    |   |
|      |                |                    | FAX DID ;                                      |                               |                   | Telephone DID ;      | L              |                      |            |                                                                                                    |   |
|      |                |                    | Mobile :                                       | Add Update                    | Reset             |                      |                |                      |            |                                                                                                    |   |
|      |                |                    |                                                | Fields marked with an asteris | « * are required. |                      |                |                      |            |                                                                                                    |   |

LYM; Reviewed SPOC 1/21/2022

## 7. Verification Steps

This section provides the tests that can be performed to verify the correct configuration of Avaya IP Office and FCS Gateway.

### 7.1. Verify Management API Integration

Use a simulator to perform a guest Check-In request. From the home menu of the IP Office Web Manager, select **System Settings**  $\rightarrow$  **User Rights**. Select the appropriate node on the left pane and click on the pen icon for **CHECKIN** box on the right pane.

| AVAYA         | Solution | Call Management  | System Settings | Security | Applications          |             | 2              | ?                |
|---------------|----------|------------------|-----------------|----------|-----------------------|-------------|----------------|------------------|
| User Rights   |          |                  |                 |          |                       |             | + Add User Rig | ght <del>v</del> |
| Show All      | S        | Search on 'Name' |                 |          | ٩                     |             | Del            | ete              |
| Common Object |          | Name             | Priority        | E        | External Call Barring | System Name |                |                  |
| SYSTEMS       | ×        | Agent            | 5               | ľ        | No                    | IPOEXP      | /              | Ū                |
|               |          | Application      | 5               | ٩        | No                    | IPOEXP      | /              | Ō                |
| ✓ IPOEXP      |          | Boss             | 5               | 1        | No                    | IPOEXP      | /              | ŵ                |
|               |          | CHECKIN          | 5               | ١        | No                    | IPOEXP      | /              | Ē                |
|               |          | CHECKIN_BAR      | 5               | ١        | íes -                 | IPOEXP      | /              | Ē                |
|               |          | CHECKIN_BAR_DND  | 5               | ١        | ſes                   | IPOEXP      | /              | Ō                |
|               |          | CHECKIN_DND      | 5               | ١        | No                    | IPOEXP      | /              | Ō                |
|               |          | CHECKIN_DOM      | 5               | ١        | No                    | IPOEXP      | /              | ۵.               |
|               |          | CHECKIN_DOM_DND  | 5               | ١        | No                    | IPOEXP      | /              | Ō                |
|               |          | CHECKIN_LOC      | 5               | ١        | No                    | IPOEXP      | /              | Ō                |
|               |          | CHECKIN_LOC_DND  | 5               | ١        | No                    | IPOEXP      | /              | Ť                |
|               |          | CHECKOUT         | 5               | ١        | íes -                 | IPOEXP      | /              | Ē                |

Click on the User Rights Membership on the left pane. Verify on the right pane that the appropriate rooms are Check-In and that physically the guest's name is updated on the phone display (depending on phone type). Guest name can also by checked by selecting **Call Management**  $\rightarrow$  Users and look for the extension **Full Name**. Repeat this check for all nodes and in this compliance test, there are 2 nodes i.e., primary and expansion server.

| AVAYA                               | Solution  | Call Management    | System Settings | Security  | Applications |  |
|-------------------------------------|-----------|--------------------|-----------------|-----------|--------------|--|
| User Rights                         |           | CKIN               |                 |           |              |  |
| User<br>Short Codes                 |           | Members of this l  | Jser Right      |           |              |  |
| Button Programming                  |           | Name               |                 |           | Extension    |  |
| Telesheer                           |           | Guest Room         | 3-1             |           | 601          |  |
| Telephony<br>User Rights Membership |           | BTRemoteIP         | 0               | 388       |              |  |
|                                     |           | Guest Room         | 4-1             | 602       |              |  |
| Voicemail                           | Voicemail |                    |                 |           |              |  |
| Forwarding                          |           |                    | 3-2             |           | 631          |  |
|                                     |           | Test Room          |                 |           | 633          |  |
|                                     |           | Admin              |                 |           | 603          |  |
|                                     |           | Guest Room         | 4-2             |           | 632          |  |
|                                     |           | Members when o     | ut of hours     |           |              |  |
|                                     |           | Name               |                 | Extension |              |  |
|                                     |           | The list is empty. |                 |           |              |  |

#### 7.2. Verify SMDR

Place a few outbound calls to an internal, local, mobile, toll free and international location. Verify that the calls are all processed correctly as shown below. Repeat this check for the other nodes in the solution and in this compliance test, there are 2 nodes i.e., primary and expansion server.

| 🖳 Communication Transport                                                                                | - 0 %         |
|----------------------------------------------------------------------------------------------------|---------------|
|                                                                                                    |               |
| 10:12:38,0 IP.Any:5000 LISTENING                                                                         |               |
| 10:17:27,1 1@10.1.10.110:5000 CONNECTED[10.1.10.110:5000]                                                |               |
| 10:17:27,1@10.1.10.110:5000 >2021/12/03 10:17:10,00:00:00,12,601,0,602,602,,1,1000094,0,E601,Guest Room  | 3-1,E602,Gue  |
| 10:51:13,1@10.1.10.110:5000 >2021/12/03 10:50:53,00:00:14,2,601,0,603,603,,1,1000096,0,E601,Guest Room 3 | -1,E603,Admi  |
| 10:52:58,1@10.1.10.110:5000 >2021/12/03 10:52:42,00:00:13,3,301,T,601,601,1,1000097,0,E301,Operator,E60  | 1, Guest Room |
| 10:54:14,1010 .10.110:5000 >2021/12/03 10:53:54,00:00:14,3,601,0,301,301,,1,1000098,0,E601,Guest Room 3  | -1,E301,Oper  |
|                                                                                                    |               |
|                                                                                                    |               |

| LYM; Reviewed  |  |
|----------------|--|
| SPOC 1/21/2022 |  |

## 8. Conclusion

These Application Notes describe the configuration steps required for FCS Gateway to successfully interoperate with Avaya IP Office Server Edition R11.1 using the Management API and SMDR interfaces. All features and serviceability test cases were completed with observation noted in **Section 2.2**.

## 9. Additional References

This section references the product documentation relevant to these Application Notes.

- [1] Application Notes for Configuring FCS WinExpress 3.1.2 with Avaya IP Office 11.1, dated Jul 2020
- [2] IP Office 11.0 Management API Developer Reference Guide, Issue 2.0, dated May 2018
- [3] FCS Gateway v2 User Manual, dated Dec 2018
- [4] FCS Gateway Installation Manual (Windows Server 2016/2019), dated Aug 2020.

#### ©2021 Avaya Inc. All Rights Reserved.

Avaya and the Avaya Logo are trademarks of Avaya Inc. All trademarks identified by ® and <sup>TM</sup> are registered trademarks or trademarks, respectively, of Avaya Inc. All other trademarks are the property of their respective owners. The information provided in these Application Notes is subject to change without notice. The configurations, technical data, and recommendations provided in these Application Notes are believed to be accurate and dependable but are presented without express or implied warranty. Users are responsible for their application of any products specified in these Application Notes.

Please e-mail any questions or comments pertaining to these Application Notes along with the full title name and filename, located in the lower right corner, directly to the Avaya DevConnect Program at <u>devconnect@avaya.com</u>.